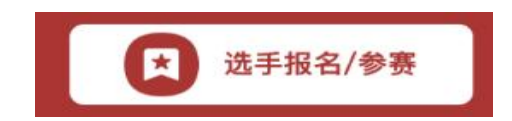

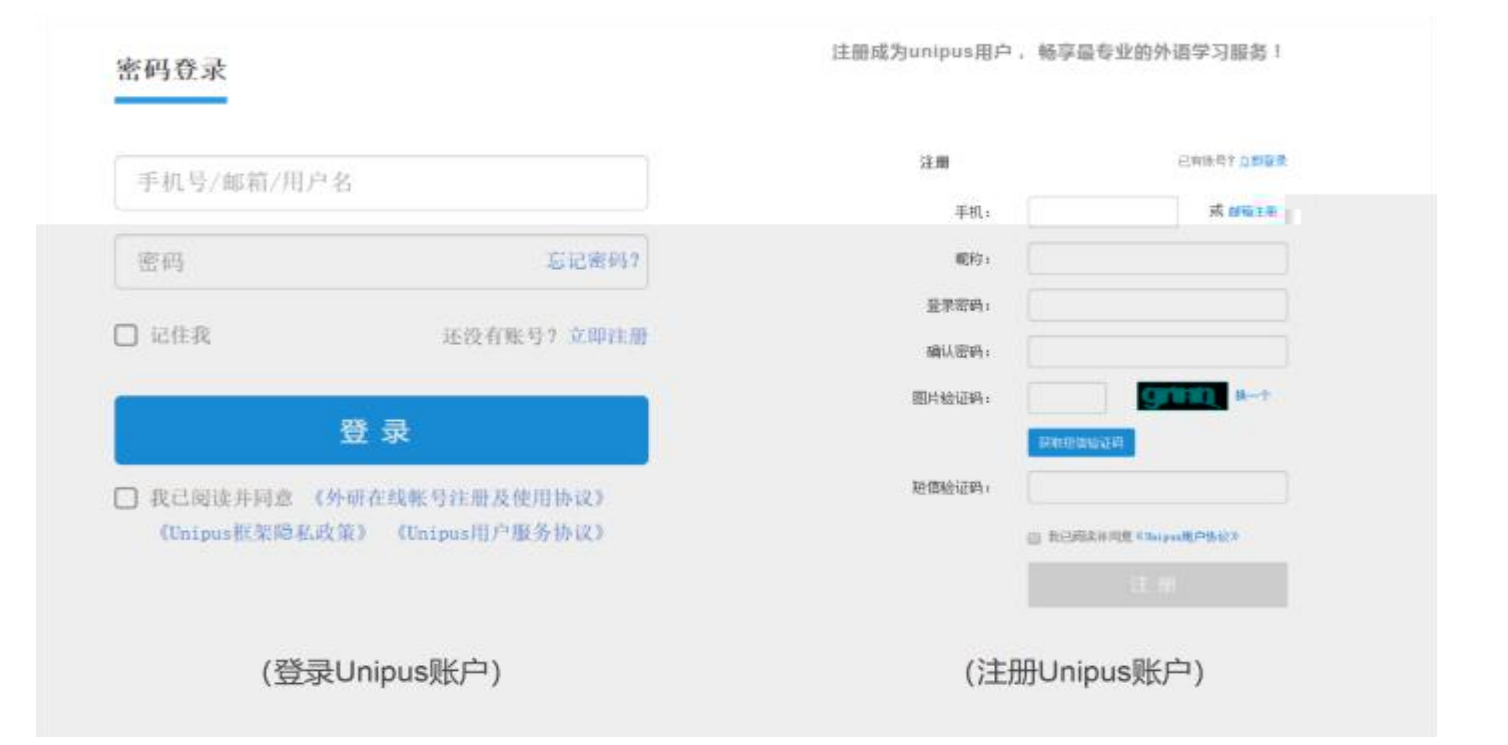

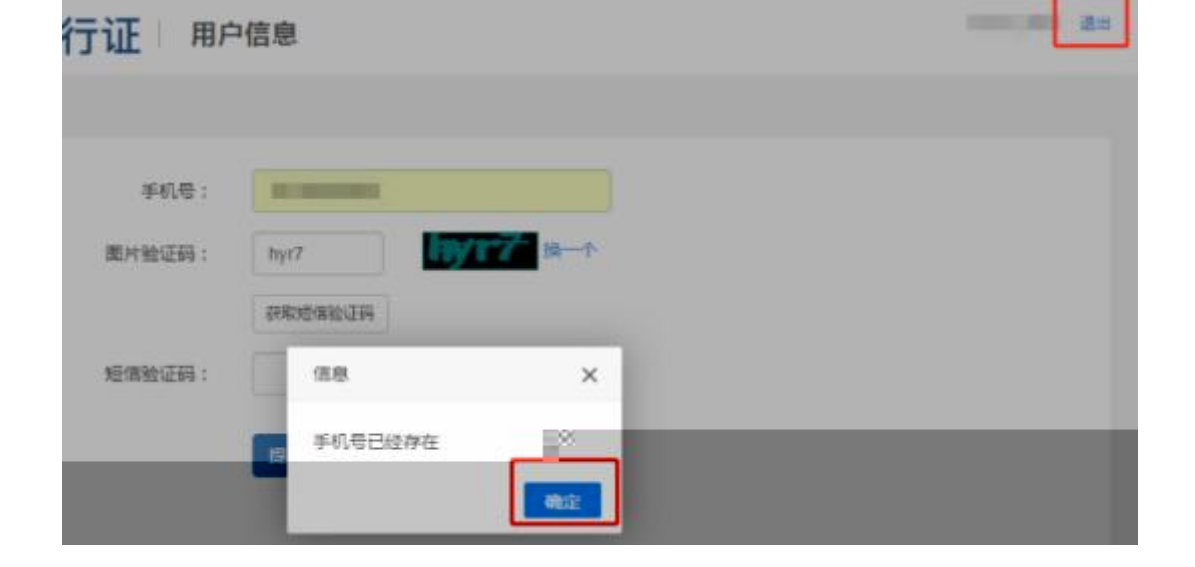

----

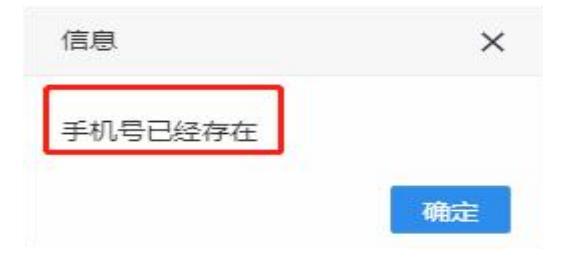

| 登录                                              | 还没有账号? 立即注册 |
|-------------------------------------------------|-------------|
|                                                 |             |
| <b>王</b> 家 ———————————————————————————————————— |             |
| ☑ 记住我                                           |             |
| 登                                               | 录           |
|                                                 |             |

## 基本信息

| 国籍 | 请选择     | • | 省份 |      | * | 学校   | 请选择            |  |
|----|---------|---|----|------|---|------|----------------|--|
| 院系 | 请输入院系全称 |   | 年欽 | 请选择  | • | 专业   | 请输入专业全称        |  |
| 学号 | 请输入学号   |   | 姓名 | 张瑶   |   | 姓名拼音 | 例: MA Xiaoxiao |  |
|    |         |   |    |      |   |      |                |  |
|    |         |   |    | 确认提容 |   |      |                |  |

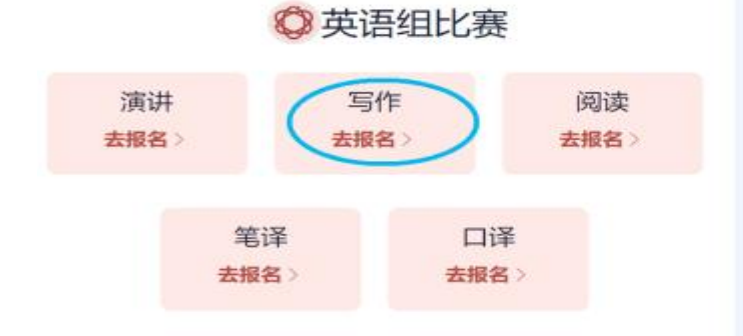

## ᢙ多语种组比赛

| 俄语组              | 德语组   | 法语组   | 西班牙语组            |
|------------------|-------|-------|------------------|
| 去报名 >            | 去报名 > | 去报名 > | 去报名 >            |
| 阿拉伯语组            | 日语组   | 意大利语组 | 葡萄牙语组            |
| <del>去报名</del> > | 去报名>  | 去报名》  | <del>去报名</del> 〉 |

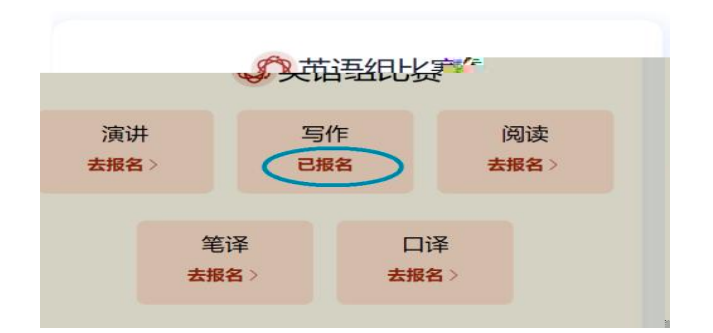